## Installation manual CheckWatt CM10 and Solis inverter S6-EH3P(12-20)K-H Updated 2024-11-20

Installation of CheckWatt CM10 and the Solis inverters is performed according to their manuals. This manual describes how communication between the CheckWatt CM10 and Solis inverter is established.

Communication between CM10 and inverter is carried over modbus RTU (RS-485) via ethernet cable CAT6 FTP.

Max inverters per CM10:1

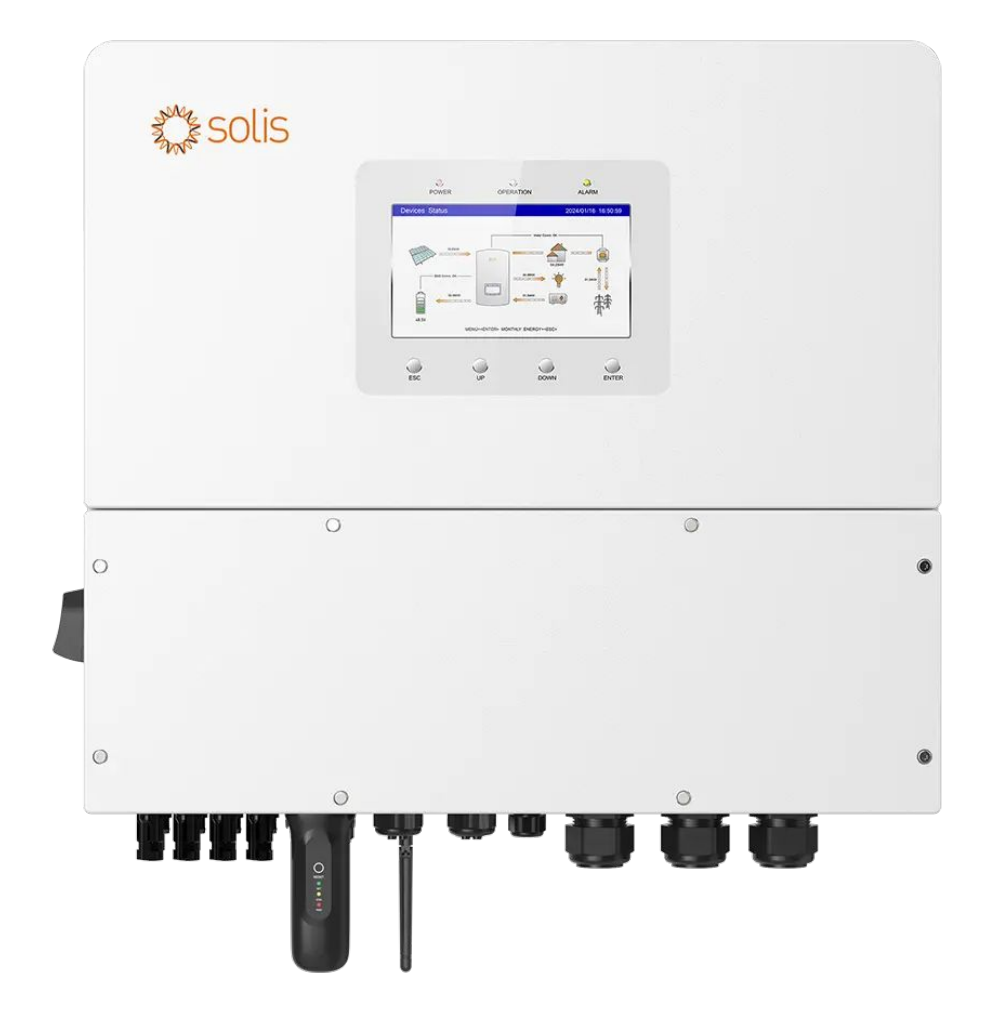

# @CheckWatt

Gamlestadsvägen 18B 415 02 Göteborg SWEDEN

#### Installation: Internet connection and communication

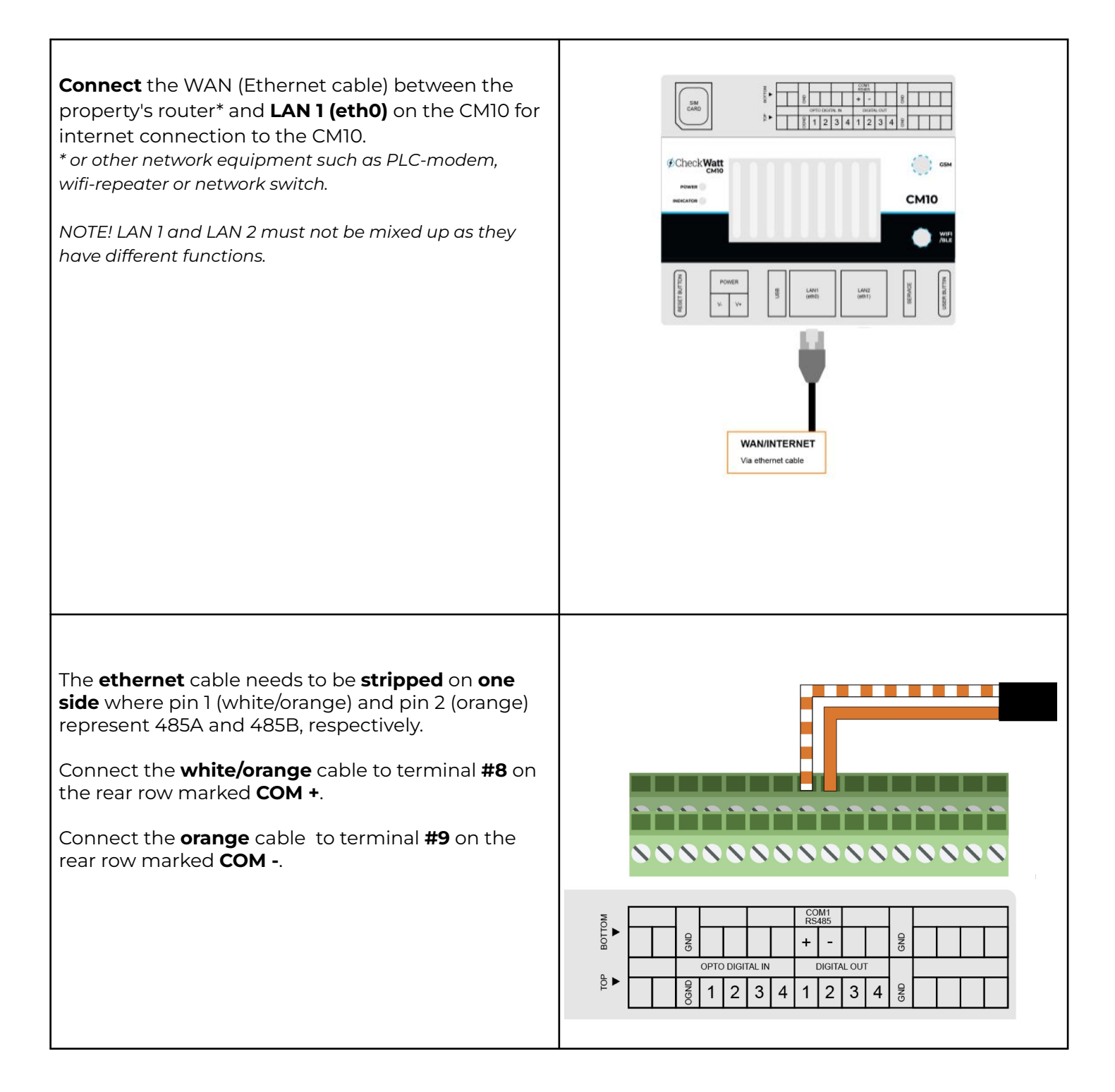

## @CheckWatt

Gamlestadsvägen 18B 415 02 Göteborg SWEDEN

#### Installation: Internet connection and communication

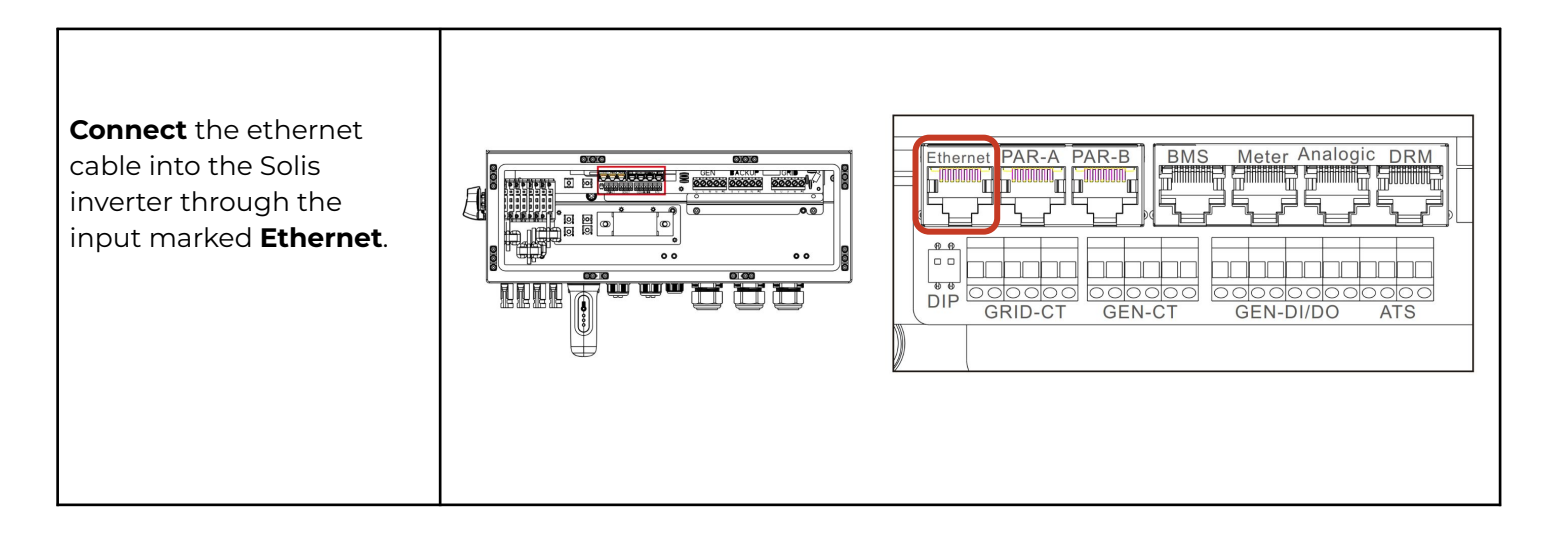

## 

Gamlestadsvägen 18B 415 02 Göteborg SWEDEN

| 1 a) Allow Grid<br>Charging, set to <b>Enable</b> . |  | Cancel        | Allow Grid Charging | Save                                                                                                    |
|-----------------------------------------------------|--|---------------|---------------------|----------------------------------------------------------------------------------------------------|
|                                                     |  | Current Value | e: Disable          |                                                                                                    |
|                                                     |  | Enable        |                     | <ul> <li>Image: A second second s</li></ul> |
|                                                     |  | Disable       |                     |                                                                                                    |
|                                                     |  |               |                     |                                                                                                    |
|                                                     |  |               |                     |                                                                                                    |
|                                                     |  |               |                     |                                                                                                    |

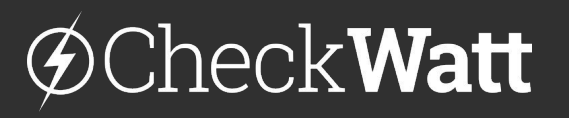

Gamlestadsvägen 18B 415 02 Göteborg SWEDEN

### Firmware update inverter

When the installation is complete, a support ticket should be submitted to the <u>Solis</u> <u>Service Center</u> to update the inverter to the correct firmware. You can do this by logging in to the Solis Service Center and then clicking on "Submit a Ticket." If you don't have an account, you will need to create one.

In the description, write: Firmware update for CheckWatt VPP services

### Firmware update Leapton battery

For Leapton batteries connected to Solis, the latest firmware for BMS (Battery management system) is required. In order for Leapton to perform the update, the battery needs to be connected to the internet via Wi-Fi. Follow <u>Leapton's instructions</u> to connect the battery to Wi-Fi.

When the battery is connected, Leapton needs to be notified. Send the following email to Leapton.

Till: <u>service@leaptonenergy.com</u> Ämne: Update for VPP Services with CheckWatt

Please update the following system for VPP Services with CheckWatt.

Serial number: Gateway serial number:

Regards [Name]

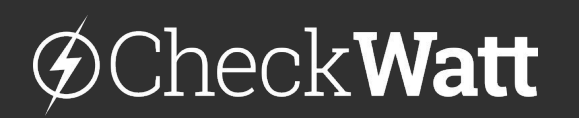

Gamlestadsvägen 18B 415 02 Göteborg SWEDEN